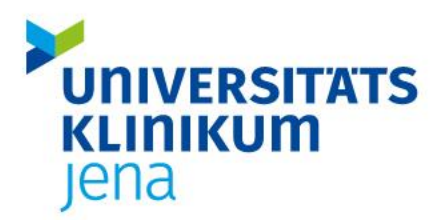

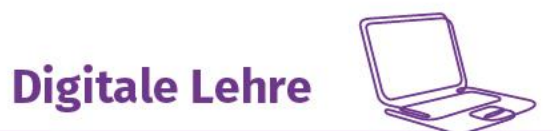

Ansprechpartner Digitale Lehre | digitale-lehre@med.uni-jena.de | Tel.: 03641-9-391260

# Anleitung - Vorlesungen aufzeichnen

Hinweise

- Nutzen Sie Ihren persönlichen Zoom-Account (Antrag über Formular)
- Zoom ist als Client nicht auf dem Hörsaalrechner vorinstalliert
- Wählen Sie <u>https://zoom.us/signin#/login</u> und geben Sie Ihre Login-Daten ein
- Streamen von Videos o. Patientenvideos ist theoretisch möglich
  - Übertragung im Hörsaal ist unproblematisch
  - Wie bzw. ob das Video überhaupt in Zoom übertragen werden kann, hängt von Bandbreite des Netzes ab
  - Traffic-Probleme bei den Zoomers sind zu erwarten
  - Bei einer großen Teilnehmerzahl sollten Sie die Zoomers bitten, ihre Kamera und ihr Mikro auszuschalten

## Aufzeichnungsfunktion

Loggen Sie sich in Zoom\_ein und klicken Sie in der linken Spalte auf "Einstellungen". Klicken Sie auf den Reiter "Aufzeichnung" und aktivieren Sie den Menüpunkt "Lokale Aufzeichnung". In keinem Fall "Cloud-Aufzeichnung" wählen!

| Meine Einstellungen - Zoom X    | + - 0                                                                                                    | × |
|---------------------------------|----------------------------------------------------------------------------------------------------|---|
| ← → C ⋒ <sup>®</sup> https://eu | 01web.zoomus/profile/setting A 🙃 🤹 🙆 🤹                                                                                                    |   |
|                                 | Q Suchen Support 1.888.793.0125   Vertrieb komtaktieren Demo anfordern                                                                                           | - |
| ZOOM Produkte Lös               | sungen Ressourcen Abos und Preise Zeitplan Beitreten Host - Whiteboard                                                                                           |   |
| Profil                          |                                                                                                    |   |
| Meetings                        | V Seurch settings                                                                                                    |   |
| Webinare                        | Meeting Aufzeichnung Audiokonferenzen Geräte zur Zusammenarbeit Zoom Apps Whiteboard 🚥                                                                           |   |
| Persönliche Kontakte            |                                                                                                    |   |
| Whiteboards NEW                 | Autzeichnung                                                                                                    |   |
| Aufzeichnungen                  | Lokale Aufzeichnung Geändert Zurücksetzen                                                                                                    |   |
| Einstellungen                   | Hosts und Teilnehmern erlauben, dass sie das Meeting in eine ickale Datei aufzeichnen, zum Inhalt                                                                |   |
| Berichte                        | deribien Viteos um tregegebene innaite mit der eigenen Ansicht des benutzers sowe reine<br>Audiodavielen.                                                        |   |
| Kontoprofil                     | Chatnachrichten vom Meeting/Webinar speichern @                                                                                                    |   |
|                                 | 2 Untertitel als VTT-Datei speichem 🔞                                                                                                    |   |
|                                 | Erweiterte Einstellungen für Jokale Aaufzeichnungen                                                                                                    |   |
| Zoom Lernzentrum                | Die Hosts können den Meetingteilinehmern die Erlaubnis erteilen, lokal aufzuzeichnen                                                                             |   |
| Videotutorials                  |                                                                                                    |   |
| Wissensdatenbank                | Cloud-Aufzeichnung Vom Administrator gesperrt                                                                                                    |   |
|                                 | Hosts erlauben, Meeting/Webinar aufzuzeichnen und in der Cloud zu speichern                                                                                      |   |
|                                 |                                                                                                    |   |
|                                 | Freigabe von Cloud-Autzeichnungen zulassen Vom Administrator gesperrt                                                                                            |   |
|                                 | Wenn diese Einstellung deaktiviert wird, kann niemand sonst auf diesen teilbaren Link zugreifen. Diese<br>Einstellung gilt nur für neu erstellte Aufzeichnungen. |   |

### Meeting aufnehmen

Als Host oder Co-Host eines Zoom Meetings wird Ihnen dann der Button "Aufnahme" neben dem "Bildschirm freigeben". Klicken Sie auf den Button, startet Zoom automatisch die Aufnahme. Wollen Sie diese stoppen, klicken Sie wieder darauf.

Der Chat und die Teilnehmer:Innen werden nicht aufgezeichnet. Bereich Digitale Lehre des Studiendekanats

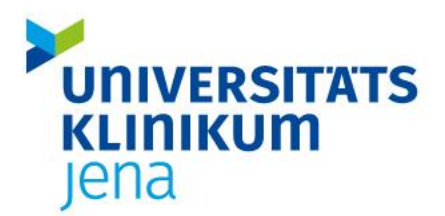

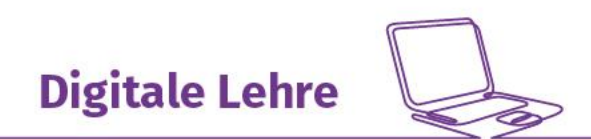

#### Ansprechpartner Digitale Lehre | digitale-lehre@med.uni-jena.de | Tel.: 03641-9-391260

Zoom speichert Ihre Datei im Ordner "Dokument" in Ordner "Zoom" und konvertiert die Datei in ein MP4 Formt.

| 🚔   🛃 🧮 🗕 🗸   Dokumente                                                                                                    |                                                                                 |                                                                |                                                  | – 🗆 ×                                                                                                    |
|----------------------------------------------------------------------------------------------------|---------------------------------------------------------------------------------|----------------------------------------------------------------|--------------------------------------------------|----------------------------------------------------------------------------------------------------|
| Datei Start Freigeben Ansicht                                                                                                    |                                                                                 |                                                                |                                                  | ^ <b>(</b> 2                                                                                               |
| An Schnellzugriff Kopieren Einfügen<br>anheften<br>Zwischenablage                                                                                                    | nfügen Verschieben Kopieren<br>nach - Organisieren                              | Neuer<br>Ordner<br>Neu                                         | Eigenschaften                                    | <ul> <li>Alles auswählen</li> <li>Nichts auswählen</li> <li>Auswahl umkehren</li> <li>Auswählen</li> </ul> |
| ← → ∽ ↑ 🖆 > P210227 > Dokumente                                                                                                    |                                                                                 | 5 V                                                            | 🔎 "Dokumente" durchsu                            | Jchen                                                                                                    |
| <ul> <li>Schnellzugriff</li> <li>Dokumente</li> <li>Downloads</li> <li>Bilder</li> <li>2. Website_Referat_DL</li> <li>A03192 (\\krz.uni-jena.de\DFS3\Homes02) (H:</li> <li>Besprechungsprotokolle</li> <li>Desktop</li> <li>P210227</li> <li>3D-Objekte</li> <li>Bilder</li> <li>Desktop</li> <li>Downloads</li> <li>Musik</li> <li>Videos</li> <li>df1 () krz.uni-jena.de) (P)</li> </ul> | Name And<br>Benutzerdefinierte Office-Vorlagen 16.0<br>Snagit 13.1<br>Zoom 20.0 | lerungsdatum<br>16.2022 14:25<br>0.2022 10:27<br>11.2023 11:44 | Typ<br>Dateiordner<br>Dateiordner<br>Dateiordner | Эго́Ве                                                                                                    |
| Windows (C:)<br>3 Elemente   1 Element ausgewählt                                                                                                    |                                                                                 |                                                                |                                                  |                                                                                                    |

Die Aufzeichnung ist aber auch im linken Menüband (Zoom Browser-Varianten unter <u>https://zoom.us/</u>) unter "Aufzeichnung" verfügbar. Klicken Sie dann auf den Reiter "lokale Aufzeichnungen".

| Image: Constraint of the constraint of the constraint o | Meine Aufzeichnungen - Zoom × + |                                             |                                         |                                         |                                                     |                   | -          | 0 >     | ¢ |
|----------------------------------------------------------------------------------------------------|---------------------------------|---------------------------------------------|-----------------------------------------|-----------------------------------------|-----------------------------------------------------|-------------------|------------|---------|---|
| Profil   Meetings   Webinare   Personliche Kontakze   Winieboards Keit   Winieboards Keit   Minieboards Keit   Minieboards Keit                                                                                                    | ← → C ⋒ ⊕ https://eu01w         | eb.zoom.us/recording/local                  |                                         |                                         |                                                     | AN SO             | ć= @       |         |   |
| Pordil   Medianis   Medianis   Mediani                                                                                                    |                                 |                                             |                                         | Q Such                                  | en Support 1.888.799.0125 Ve                        | rtrieb kontaktier | en Demo an | fordern | ŕ |
| Profil   Meetings   Webinare   Personliche Kontakze   Whieboerds teil   Michoerds teil   Die tinstellungen   Einstellungen   Berichte   Kontoprofil   Com Leinzentrium   Vinterbane   Linstellungen   Berichte   Antellungen teilungen   Berichte   Com Leinzentrium   Vinterbane   Linstellungen   (1) 1Ergebrisse                                                                                                    | ZOOM Produkte Lösung            | gen Ressourcen Abos und Preise              |                                         |                                         | Zeitplan Beitreten                                  | Host ~ \          | Whiteboard |         | 1 |
| Webinare   Personliche Kontakse   Whiteboards teil   Woi d dummyyyy An d dummyyyy Eucle Exportieren   Aufzeichnungen   Einstellungen   Berichte   Kontoprofii   0 duff yeboards teil   2 com Lenzentrum   Videontarotais                                                                                                    | Profil<br>Meetings              | Cloud Aufzeichnungen Lokale Auf             | fzeichnungen                            |                                         |                                                     |                   | 🗅 Dokum    | ent     |   |
| Personliche Kontake   Whiteboards Ive?   Von @ dd.mm.yyyy   An @ dd.mm.yyyy   Suide   Einstellungen   Berichte   Kontoprofil   @ autzeichnen   0 autzeichnen   0 44 9504 3617   11 Jan. 2023 12:03 PM   P210227   ColluerisA03192/Documental   01-1112:03.25 Anleitung - Vortesung   autzeichnen   0 44 9504 3617   11 Jan. 2023 12:03 PM   P210227   ColluerisA03192/Documental   01-1112:03.25 Anleitung - Vortesung   autzeichnen                                                                                                    | Webinare                        | Auf die unten angegebenen, lokalen Aufzeicl | hnungen kann nur vom Computer zugriffen | werden, auf dem sie aufgezeichnet wurde | ən.                                                 |                   |            |         | I |
| Whiteboards Exam     Aufzeichnungen     Einstellungen   Berichte   Kontoprofil     Outputer Name        Statt Time   Computer Name        Colluserska03192/Documentsl_   Ol-11120325 Auleitung - Worksung   autzeichnen <b>Constants August August Augus</b>                                                                                                    | Persönliche Kontakte            |                                             |                                         |                                         |                                                     |                   |            |         | I |
| Autzeichnungen       ID       Start Time       Computer Name       Location         Berichte       Anteitung - Vorlesung       044 9504 3617       1LJan. 2023 12:03 PM       P210227       Col.Users/A03192/Documents                                                                                                    | Whiteboards NEW                 | Von 🛗 dd.mm.yyyy An 🛗 dd.mm.yyyy            | Suche Exportieren                       |                                         |                                                     |                   |            |         | I |
| Einstellungen     Topic     ID     Start Time     Computer Name     Location       Berichte     Anleitung- Vorlesung<br>autzeichnen     044 9504 3017     1LJan. 2023 12:03 PM     P210227     CitJsersk0.3192/Documents                                                                                                    | Aufzeichnungen                  |                                             |                                         |                                         |                                                     |                   |            |         | I |
| Berichte     Anleitung - Vorlesung<br>autzeichnen     644 9504 3617     1LJan. 203 12:03 PM     P210227     C1Users/A03192/bocuments/L<br>01-1120.325 Anleitung -<br>Vorlesung autzeichnen       Zom Leinzentrum     < > 1 Ergebnisse                                                                                                    | Einstellungen                   | D Topic ID                                  | Start Time                              | Computer Name                           | Location                                            |                   |            |         | I |
| Kontoprofil Altzeichnen 644 9504 3617 11.Jan. 2023 12:03 PM P210227 01-1120.325 Anleitung - Offen Laschen Vorlesung autzeichnen Vorlesung autzeichnen                                                                                                    | Berichte                        | Anlaitung Vorlagung                         |                                         |                                         | C:\Users\A03192\Documents\                          |                   |            |         | I |
| Zoom Lernzentrum                                                                                                    | Kontoprofil                     | aufzeichnen 644 9504                        | 3617 11.Jan. 2023 12:03 PM              | P210227                                 | 01-11 12.03.25 Anleitung -<br>Vorlesung aufzeichnen | Offen Löscher     | 1          |         | I |
| Zoom Lenzentrum Videonitoriais                                                                                                    |                                 |                                             |                                         |                                         |                                                     |                   |            |         |   |
| Videotutorials                                                                                                    | Zoom Lernzentrum                | C P I Ergebnisse                            |                                         |                                         |                                                     |                   |            |         | I |
|                                                                                                    | Videotutorials                  |                                             |                                         |                                         |                                                     |                   |            |         | I |
| Wisendatenbark                                                                                                    | Wissensdatenbank                |                                             |                                         |                                         |                                                     |                   |            |         | I |
|                                                                                                    |                                 |                                             |                                         |                                         |                                                     |                   |            |         | ļ |
|                                                                                                    |                                 |                                             |                                         |                                         |                                                     |                   |            |         |   |
|                                                                                                    |                                 |                                             |                                         |                                         |                                                     |                   |            |         |   |
|                                                                                                    |                                 |                                             |                                         |                                         |                                                     |                   |            |         |   |

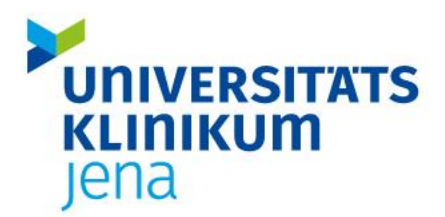

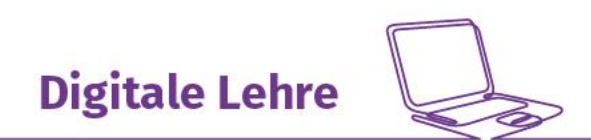

#### Ansprechpartner Digitale Lehre | digitale-lehre@med.uni-jena.de | Tel.: 03641-9-391260

Klicken Sie die Aufzeichnung an und dann die Funktion "exportieren". Die Datei wird dann im Downloadordner Ihres Browsers angezeigt.

| Meine Aufzeichnungen - Zoom X    | +                                    |                            |                                    |                              |                                                                                   |                                                   | - 0 ×          |
|----------------------------------|--------------------------------------|----------------------------|------------------------------------|------------------------------|-----------------------------------------------------------------------------------|---------------------------------------------------|----------------|
| ← → C ⋒ ≜ https://eu             | 01web.zoom.us/recording/local        |                            |                                    |                              |                                                                                   | A 10 10 10                                        | <b>⊻</b> ₀ 😩 … |
|                                  |                                      |                            |                                    | C                            | Suchen Support Downloads                                                          | E q x                                             | nfordern ?     |
| ZOOM Produkte Lös                | ungen Ressourcen Abos und            | Preise                     |                                    |                              | Zi Wie möchten Sie<br>Offnen                                                      | s mit "zoomus recordings local<br>Speichern unter |                |
| Profil                           |                                      |                            |                                    |                              | Mehr anzeigen                                                                     |                                                   |                |
| Meetings                         | Cloud Aufzeichnungen                 | Lokale Aufzeichnung        | gen                                |                              |                                                                                   | C Do                                              | okument        |
| Webinare<br>Persönliche Kontakte | Auf die unten angegebenen,           | lokalen Aufzeichnungen kan | n nur vom Computer zugriffen werde | n, auf dem sie aufgezeichnet | wurden.                                                                           |                                                   |                |
| Whiteboards NEW                  | Von 🛗 dd.mm.yyyy An                  | dd.mm.yyyy Suche           | Exportieren                        |                              |                                                                                   |                                                   |                |
| Aufzeichnungen                   |                                      |                            |                                    |                              |                                                                                   |                                                   |                |
| Einstellungen                    | Ausgewählte löschen (1)              |                            |                                    |                              |                                                                                   |                                                   |                |
| Berichte<br>Kontoprofil          | 🗸 Topic                              | ID                         | Start Time                         | Computer Name                | Location                                                                          |                                                   |                |
| Zoom Lenzentrum                  | Anleitung - Vorlesung<br>autzeichnen | 644 9504 3617              | 11.Jan. 2023 12:03 PM              | P210227                      | C:\Users\A03192\Documents\<br>01-11 12.03.25 Anleitung -<br>Vorlesung aufzeichnen | Offen Löschen                                     |                |
| Videotutorials                   | < > 1 Ergebnisse                     |                            |                                    |                              |                                                                                   |                                                   |                |
|                                  |                                      |                            |                                    |                              |                                                                                   |                                                   |                |